#### Grazie per aver scelto Business Key 7.2

fi.es91qmi9noizulosd9w1sef.www compare collegando il dispositivo al tuo PC oppure nella sezione Business Key del sito funzionalità della tua Business Key. Trovi la guida completa all'interno del CD-ROM che Questa guida ti accompagnerà nell'installazione ed alla scoprerta delle principali

5. Applicazioni Portabili

4. Cambio USIM, MicroSD e Back-up

- Per iniziare
- 2. Connessione
- Gestione della sicurezza

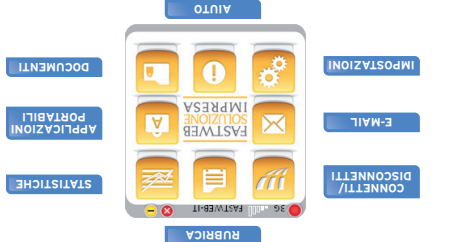

### **1. Per iniziare**

emsteia

- Collega Business Key alla porta USB del tuo PC/Mac
- Attendl l'avvio automatico del software (utenti Windows)\* o lancia BusinessKeyMac
- Segui la procedura automatica di installazione dei driver e conferma il riavvio del . all'interno del CD-Rom presente sul desktop (utenti Mac)
- Scollega Business Key e ricollegala una volta riavviato il sistema operativo .

procedura di configurazione automatica Attendi il riavvio del software (Windows)\* ο lancia BusinessKeyMac (Mac) e segui la

- Profilo Personale: inserisci le informazioni suggerite per creare la tua Business Card
- Profilo di Rete: seleziona "Dati" per USIM Dati o "VoceDati" per USIM Voce&Dati.

#### La tua Business Key è pronta per accedere ad internet.

."9x9.nu1oju6" 916wjtoz Cualora il sottware non si avviasse in automatico, accedere da risorse del computer al CD-Rom "Business Key" e lanciare il Provincia il sottware non si avviasse in automatico, accedere da risorse del computer al CD-Rom "Business Key" e

# FAS un passo avanti

# **Business Key 7.2**

Guida rapida

# IMPRESA HNOIZOIOS **FASTWEB**

### 2. Connessione

Business Key è già pronta per accedere alla Rete Mobile FASTWEB:

- Clicca sull'icona (Connetti) e attendi che il dispositivo si colleghi alla Rete Mobile
  FASTWER
- Per disconnettere la Business Key da Internet è sufficiente premere l'icona (Disconnetti)

#### Il corretto funzionamento di Business Key è garantito solo con USIM FASTWEB.

#### Risoluzione rapida problemi di connessione

Accedi alla sezione Impostazioni > Rete e verifica che sia correttamente selezionato il profilo "FASTWEB" assegnato alla tua USIM.

In caso di problemi ulteriori crea un nuovo profilo con i seguenti parametri:

- USIM Dati: seleziona "RAS"; APN: datacard.fastweb.it; Numero: \*99#; altri campi: vuoti.
- USIM Voce e Dati: seleziona "RAS"; APN: apn.fastweb.it; Numero: \*99#; altri campi: vuoti.

## 3. Gestione sicurezza

Business Key ti permette di proteggere con PIN sia la connessione alla Rete Mobile FASTWEB che il contenuto di MyData all'interno della MicroSD inclusa nel kit. Per gestire i profili di sicurezza accedi al menu Impostazioni > Sicurezza e attiva le funzionalità desiderate:

- Abilitazione PIN USIM: attivo di default, prevede la richiesta dell'inserimento del PIN USIM per l'accesso alla Rete Mobile FASTWEB
- Cifratura MyData: permette di cifrare il contenuto di MyData e di consentire l'accesso alle informazioni personali attraverso il PIN MyData

La funzionalità di cifratura di MyData non è attiva di default; attivando la funzione sarà richiesta la scelta del PIN MyData. Se il PIN MyData è differente dal PIN USIM all'avvio di Business Key sarà richiesto l'inserimento di entrambi i codici.

Conserva con cura PIN e PUK USIM e il PIN MyData eventualmente configurato: sono necessari per accedere al servizio Mobile Broadband e al contenuto di MyData; sono inoltre necessari per gestire le procedure di cambio PIN, cambio USIM e MicroSD.

Il cliente è il solo responsabile per la conservazione e custodia dei dati e codici di accesso (PIN e PUK). Il PIN MyData eventualmente configurato non sarà recuperato né conservato da FASTWEB.

# 4. Cambio USIM, MicroSD e back-up

#### Cambio USIM

È sufficiente inserire la nuova USIM all'interno di Business Key e seguire al procedura guidata. Se la USIM inserita ha PIN USIM attivo questo sarà richiesto all'avvio; se è attiva la funzionalità di cifratura di MyData all'avvio verrà richiesto il PIN MyData. In caso di cambio definitivo USIM è possibile attraverso la procedura guidata allineare i due PIN al PIN USIM.

#### Cambio Memoria Removibile (MicroSD)

Business Key supporta solo MicroSD con capacità 4GB. Prima del cambio MicroSD è necessario aver effettuato il back-up della memoria originale; durante la procedura verrà richiesto il PIN MyData inserito al momento del back-up. In assenza di un file di back-up è possibile scaricare la memoria standard dalla sezione Business Key del sito www.fastwebsoluzioneimpresa.it. In questo caso tutte le informazioni personali andranno perdute. Considerate le dimensioni del file (4GB) si consiglia di effettuare l'operazione di download attraverso la connettività di rete fissa.

Effettua periodicamente un back-up del contenuto di Business Key sul tuo PC principale. Accedi all'area "Applicazioni Portabili" e premi l'icona "back-up": l'operazione può richiedere alcuni minuti.

# 5. Applicazioni Portabili

Business Key ti permette di avere sempre a portata di mano le applicazioni essenziali per il tuo Business:

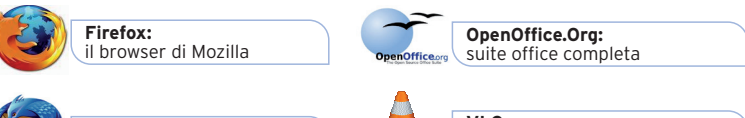

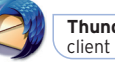

Thunderbird: client di posta elettronica

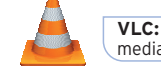

**VLC:** media player per file audio e video

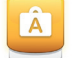

Accedi all'area Applicazioni Portabili della tua Business Key per scoprire tutte le soluzioni disponibili

Il funzionamento e l'utilizzo delle Applicazioni è disciplinato dagli accordi di licenza redatti dai fornitori delle stesse applicazioni e che il cliente dovrà accettare per l'installazione ed il relativo accesso. Mozilla©, Firefox®, Sunbird ®, Thunderbird ® and the Firefox logo are registered trademarks of the Mozilla Foundation. OpenOffice.org<sup>™</sup> is a trademark of OpenOffice.org. Copyright (c) 1996-2010 VideoLAN. This logo or a modified version may be used or modified by anyone to refer to the VideoLAN project or any product developed by the VideoLAN team, but does not indicate endorsement by the project.